# Hier starten

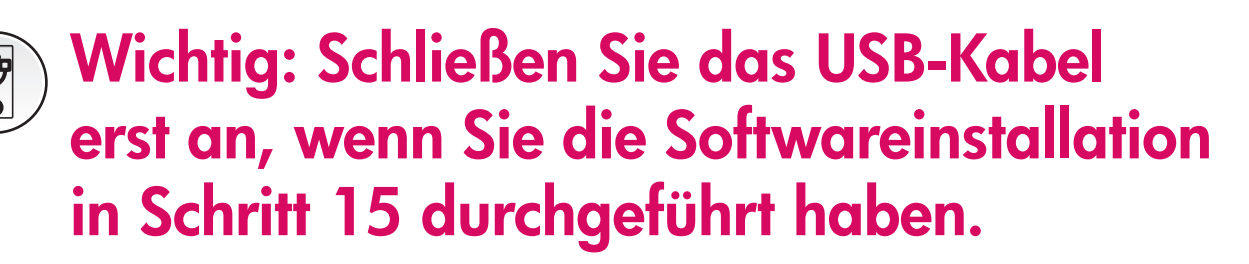

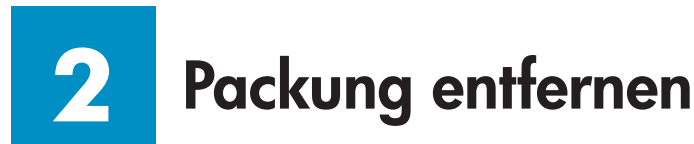

**a** Entfernen Sie das Klebeband.

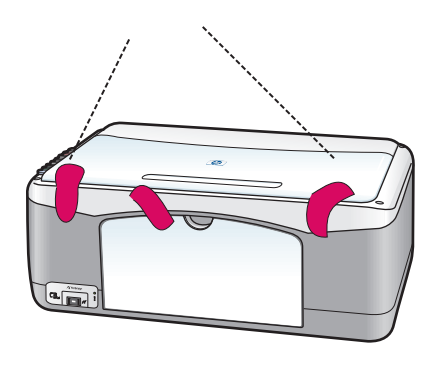

**b** Öffnen Sie die Zugangsklappe und entfernen Sie das Versandmaterial und die Zubehörteile.

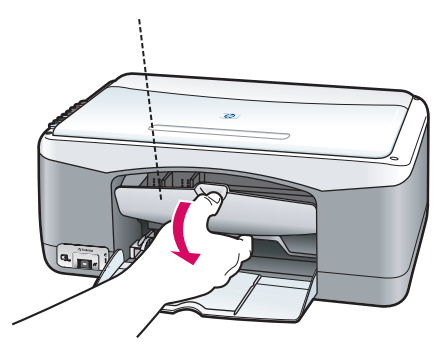

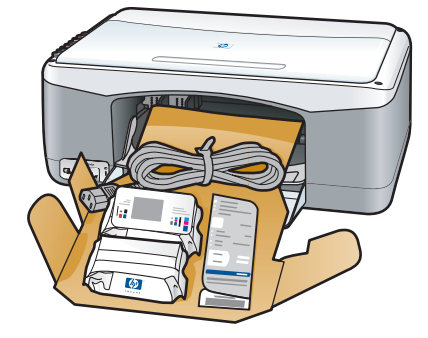

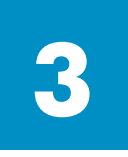

Zubehörteile überprüfen

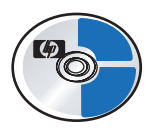

Windows-CD

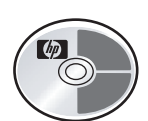

Macintosh-CD

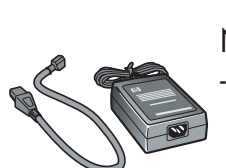

Netzadapter und -kabel

Druckpatronen

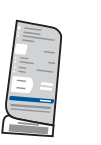

Bedienfeldschablone (evtl. schon angebracht)

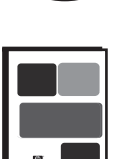

Benutzer- bzw. Referenzhandbuch

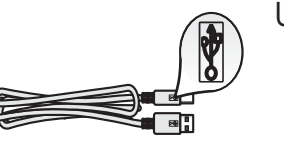

USB-Kabel\*

\* Ist evtl. nicht im Lieferumfang enthalten.

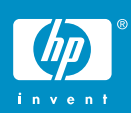

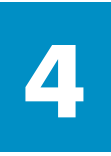

### Bedienfeldschablone anbringen (falls nötig)

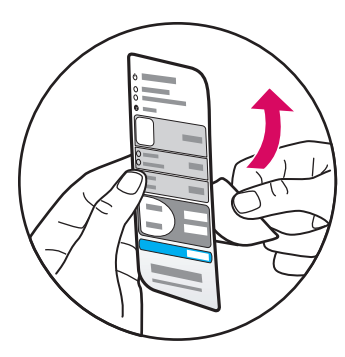

**a** Lösen Sie das Trägerpapier von der Bedienfeldschablone.

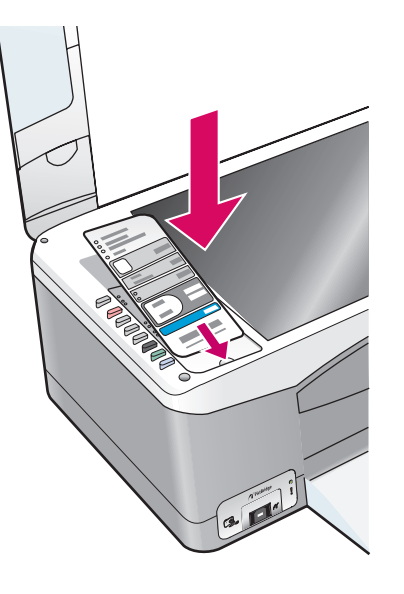

**b** Heben Sie den Deckel an. Platzieren Sie die Bedienfeldschablone in den dafür ausgesparten Bereich. Stellen Sie sicher, dass die Schablone nicht verrutscht.

| Der HP PSC ist<br>erst betriebsbereit.               |  |
|------------------------------------------------------|--|
| wenn die<br>Bedienfeldschablone<br>angebracht wurde! |  |

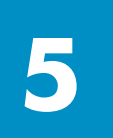

### Normales weißes Papier einlegen

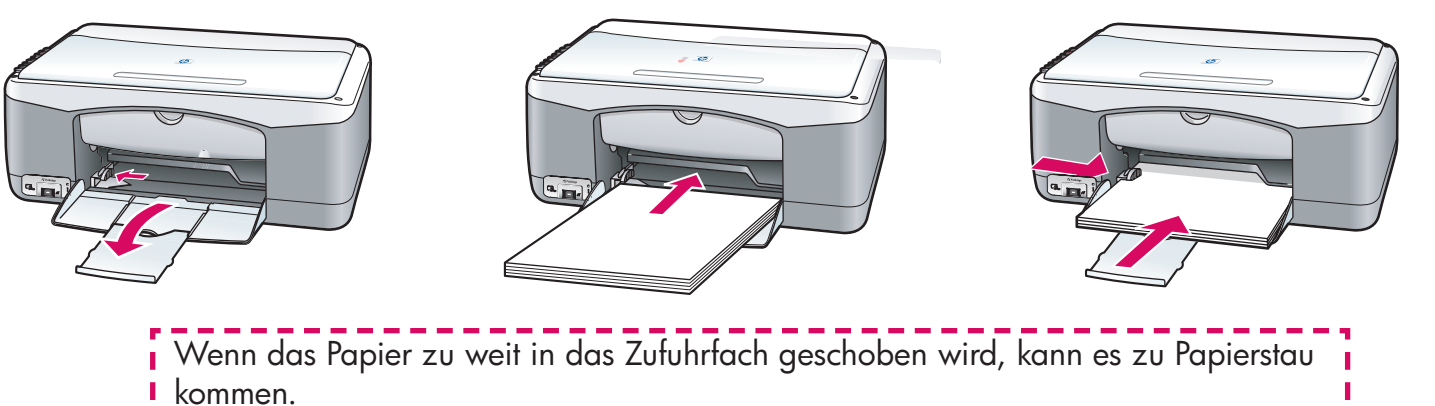

Netzadapter und -kabel anschließen

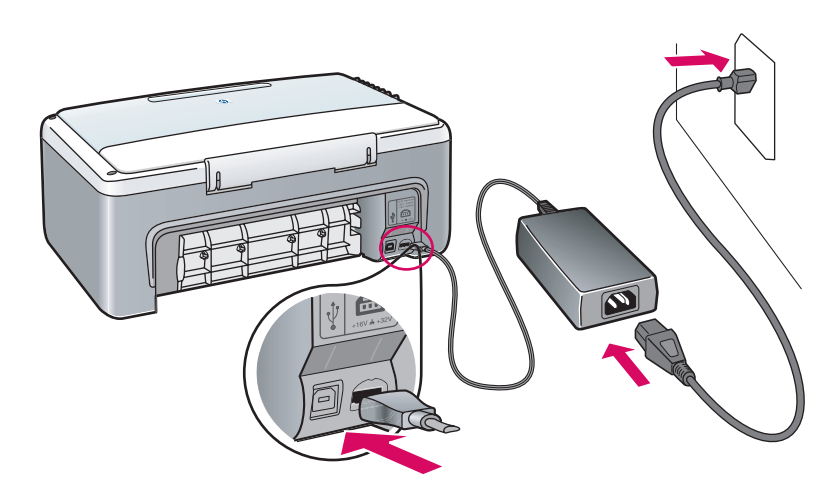

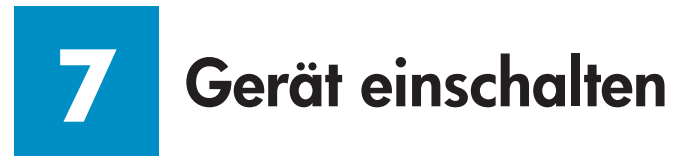

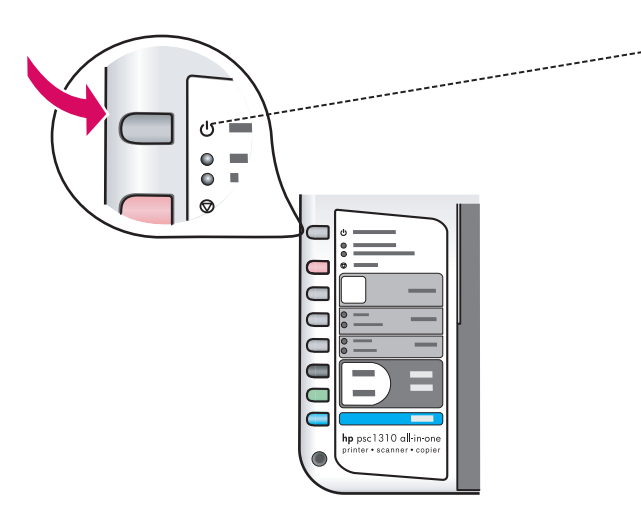

Überprüfen Sie, ob die LED-Anzeige neben der Taste **Ein/Fortsetzen** leuchtet. Warten Sie, bis das Gerät die Initialisierung beendet hat.

# Zugangsklappe öffnen

Ziehen Sie die Zugangsklappe nach unten.

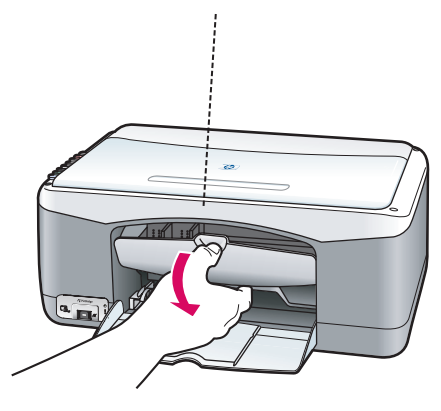

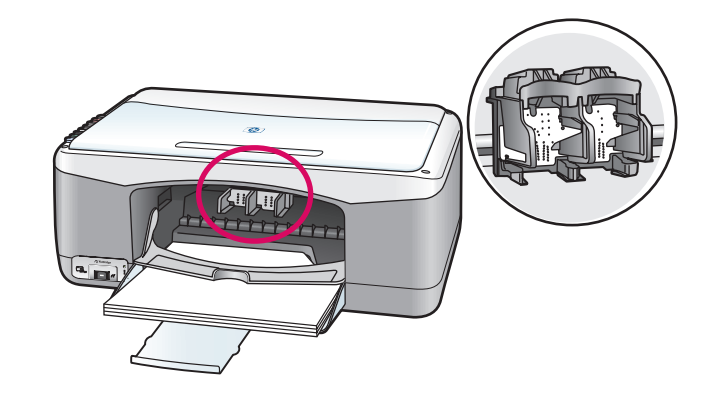

9

### Druckpatronen vorbereiten

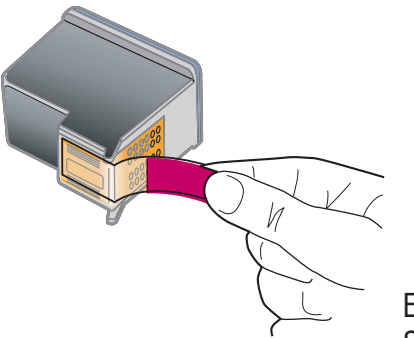

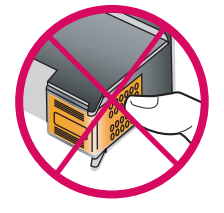

Entfernen Sie den pinkfarbenen Schutzfilm von **beiden** Druckpatronen.

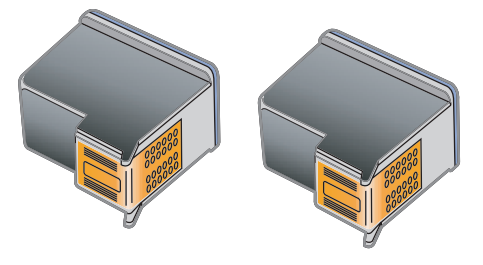

Berühren Sie auf keinen Fall die kupferfarbenen Kontakte, und bringen Sie den Schutzfilm nicht wieder an.

#### hp psc 1300 & 1310 series - 3

# **10** Schwarze Druckpatrone einsetzen

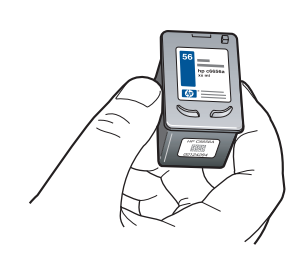

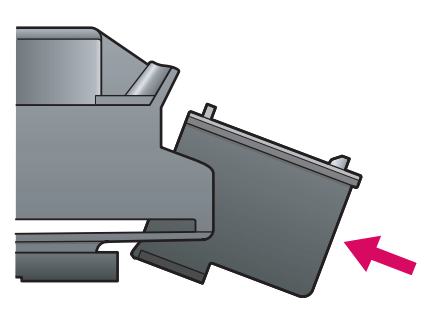

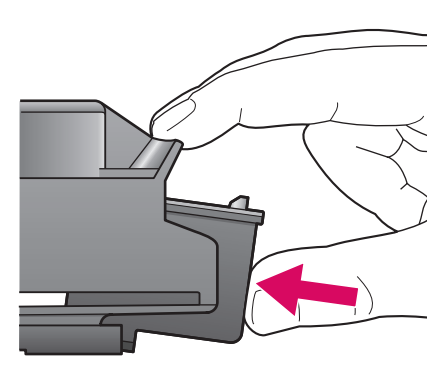

**a** Halten Sie die **schwarze** Druckpatrone so, dass das HP Etikett nach oben zeigt.

**b** Schieben Sie die **schwarze** Druckpatrone leicht schräg in die **rechte** Aufnahme des Patronenwagens.

**c** Schieben Sie die Druckpatrone fest in die Aufnahme, bis sie einrastet.

## Dreifarbige Druckpatrone einsetzen

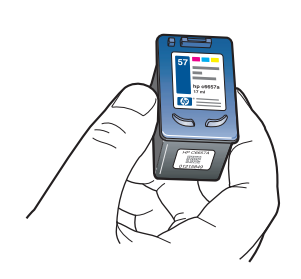

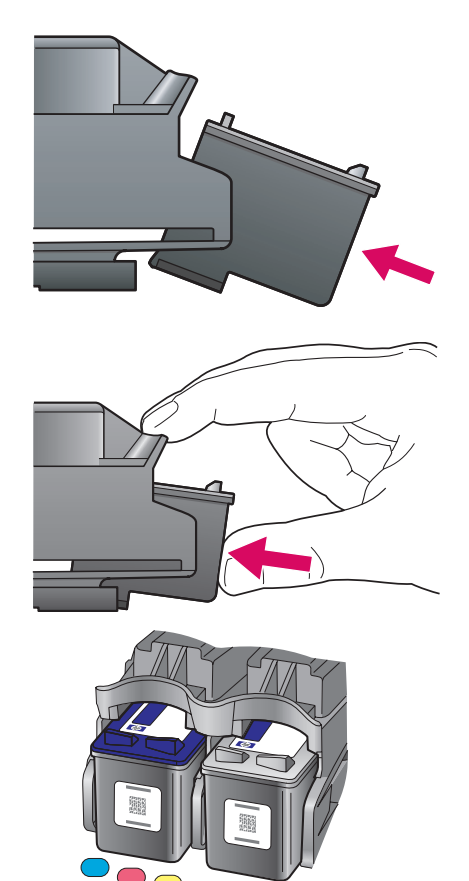

**a** Halten Sie die **dreifarbige** Druckpatrone so, dass das HP Etikett nach oben zeigt.

**b** Schieben Sie die **dreifarbige** Druckpatrone leicht schräg in die **linke** Aufnahme des Patronenwagens.

**c** Schieben Sie die Druckpatrone fest in die Aufnahme, bis sie einrastet.

**d** Stellen Sie sicher, dass beide Druckpatronen sicher in der Aufnahme sitzen, und schließen Sie anschließend die Zugangsklappe.

# 12 Druckpatronen ausrichten

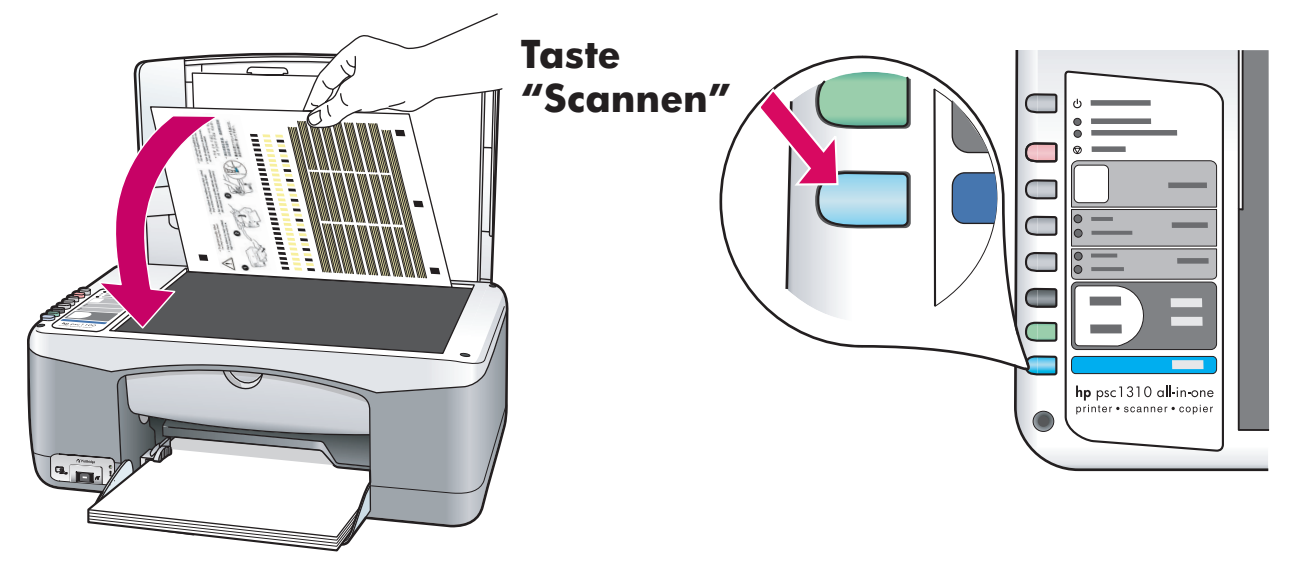

a Warten Sie, bis die Ausrichtungsseite gedruckt wurde.

**b** Legen Sie das Blatt mit der bedruckten Seite nach unten an die vordere Ecke des Vorlagenglases. Schließen Sie die Abdeckung.

c Drücken Sie die Taste Scannen.

Wenn die LED-Anzeige **Ein/Fortsetzen** nicht mehr blinkt, ist die Ausrichtung abgeschlossen. Werfen Sie das Blatt weg, oder verwenden Sie es noch einmal.

Wenn Sie das Gerät nicht an einen Computer anschließen, finden Sie im Benutzerhandbuch Anleitungen für die Verwendung des HP Geräts.

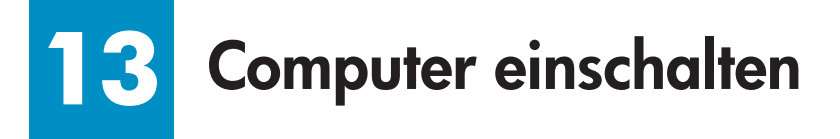

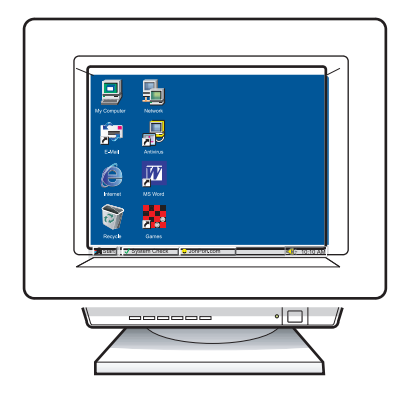

**a** Schalten Sie den Computer ein, melden Sie sich gegebenenfalls an, und warten Sie, bis der Desktop angezeigt wird.

**b** Schließen Sie alle geöffneten Programme.

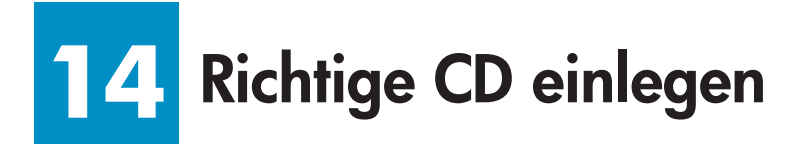

#### Windows-Benutzer:

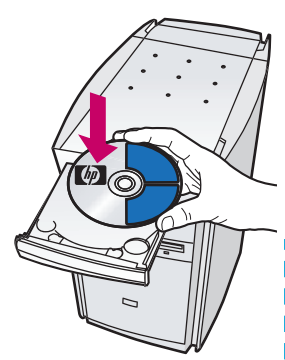

**a** Legen Sie die HP PSC-CD für Windows ein.

**b** Befolgen Sie die Anweisungen auf dem Bildschirm.

Wenn der Startbildschirm nicht angezeigt wird, doppelklicken Sie zunächst auf **Arbeitsplatz**, dann auf das **CD-ROM-Symbol** und schließlich auf die Datei **setup.exe**.

#### **Macintosh-Benutzer:**

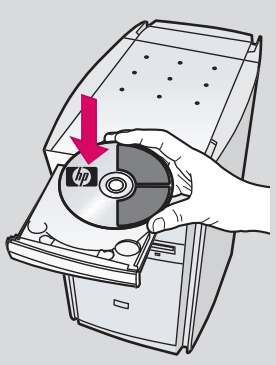

Legen Sie die HP PSC-CD für den Macintosh ein. Gehen Sie vor der Installation zu Schritt 15.

# 5 USB-Kabel anschließen

#### Windows-Benutzer:

Wenn dieser Bildschirm angezeigt wird, schließen Sie das USB-Kabel an.

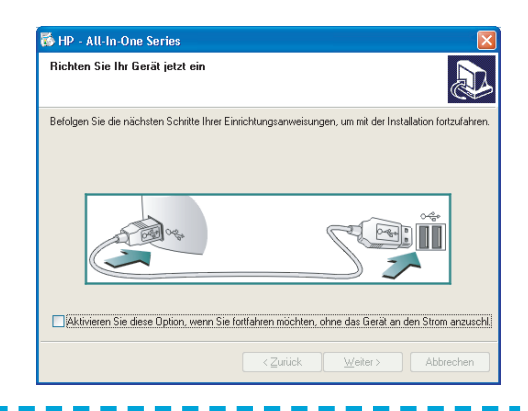

Wenn dieser Bildschirm nicht angezeigt wird, finden Sie weitere Informationen dazu im Abschnitt "Fehlerbehebung" auf der letzten Seite.

#### **Macintosh-Benutzer:**

**a** Schließen Sie das USB-Kabel an.

**b** Doppelklicken Sie auf das Symbol **HP All-in-One installer**.

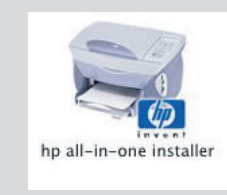

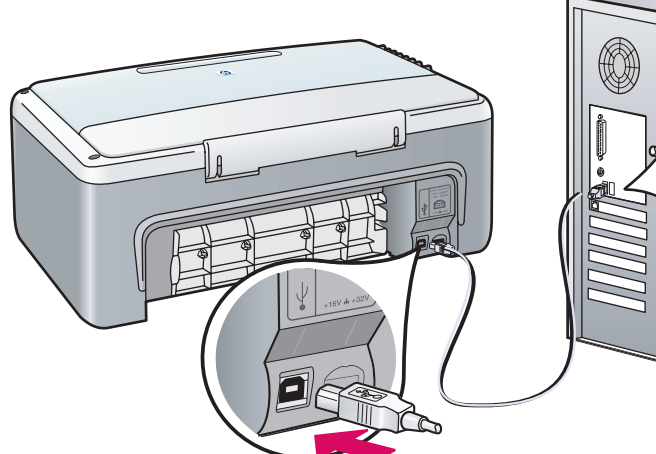

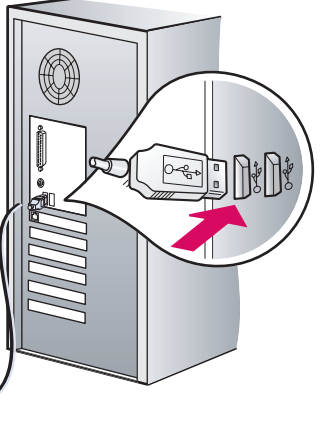

# 16 Mit der Softwareinstallation fortfahren

#### Windows-Benutzer:

Wenn dieser Bildschirm nicht angezeigt wird, finden Sie weitere Informationen dazu im Abschnitt "Fehlerbehebung" auf der letzten Seite.

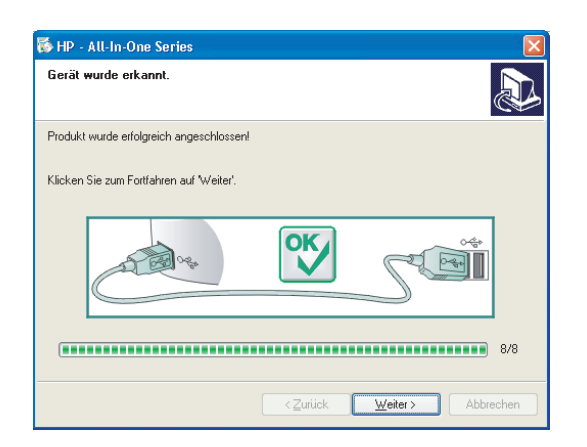

Befolgen Sie die Anweisungen auf dem Bildschirm. Führen Sie die Registrierung aus.

#### **Macintosh-Benutzer:**

Stellen Sie sicher, dass Sie die Anweisungen auf allen Bildschirmen befolgt und den Einrichtungsassistenten abgeschlossen haben.

| O O HP Einrichtungsassistent                                                                                                    |  |  |  |
|----------------------------------------------------------------------------------------------------|--|--|--|
| Einführung                                                                                                    |  |  |  |
| Verwenden Sie den HP All-in-One-                                                                                                    |  |  |  |
| Einrichtungsassistenten zum Konfigurieren des HP<br>All-in-One-Geräts.                                                                                                    |  |  |  |
| Der HP All-in-One-Einrichtungsassistent erfasst wichtige<br>Informationen über Ihr System und Ihre persönlichen<br>Daten, die zur Einrichtung des gewählten HP All-in-One-<br>Geräts und der zugehörigen Software verwendet werden. |  |  |  |
| Wählen Sie bitte das Standard–Papierformat.                                                                                                    |  |  |  |
| ● Letter<br>○ A4                                                                                                    |  |  |  |
| Seite 1 Weiter >                                                                                                    |  |  |  |

## 7 Herzlichen Glückwunsch!

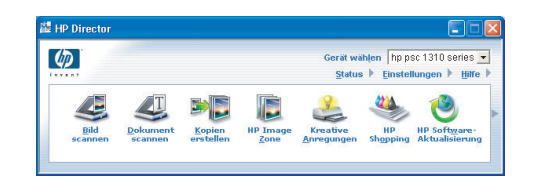

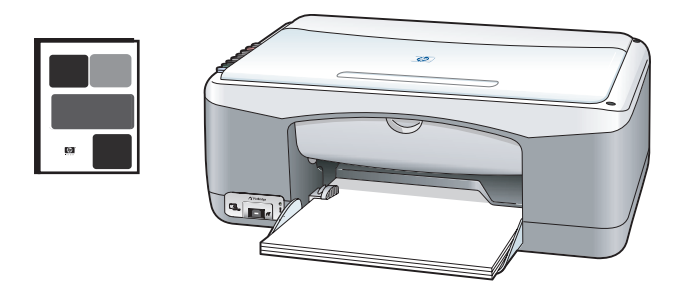

Sobald der Bildschirm **Herzlichen Glückwunsch!** angezeigt wird, können Sie mit dem HP PSC arbeiten. Im Benutzerhandbuch oder in der Online-Hilfe finden Sie Anleitungen für die Verwendung des HP Geräts.

# Fehlerbehebung

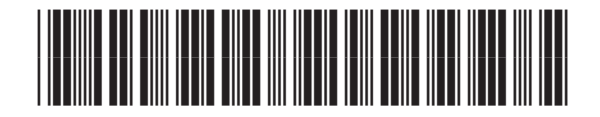

#### Q5763-90213

|                                                                                                    | Problem: | Die Anzeige <b>Druckpatrone prüfen</b> leuchtet auf, nachdem Sie die<br>Druckpatronen eingesetzt haben.                                                                                                    |
|----------------------------------------------------------------------------------------------------|----------|----------------------------------------------------------------------------------------------------|
|                                                                                                    | Lösung:  | Entfernen Sie die Druckpatronen. Stellen Sie sicher, dass der Schutzfilm<br>vollständig von den Kupferkontakten entfernt wurde. Schließen Sie die<br>Zugangsklappe. Weitere Informationen finden Sie in Schritt 9.                                                                                                    |
|                                                                                                    | Problem: | Beim Drucken der Ausrichtungsseite ist ein Papierstau entstanden.                                                                                                    |
|                                                                                                    | Lösung:  | Schalten Sie das Gerät aus, und entfernen Sie die Klappe auf der<br>Rückseite des Geräts. Entfernen Sie das Papier. Schalten Sie das Gerät<br>wieder an, und legen Sie Papier ein. Weitere Informationen finden Sie<br>in Schritt 5.                                                                                                    |
| 16 19 - All In One Service (C)<br>Richten Sie Ihr Gesik jetzt ein<br>Befeigen Sie de nächsten Schatte Ihre Einrichtungsamweisungen, um nit die Inrichtation Inzulation                                                                                                    | Problem: | Sie haben die Bildschirmanzeige für das Anschließen des USB-Kabels<br>nicht gesehen.                                                                                                    |
| Childhean Sa dear Daton, warn Sa Entitiven modern, dwa da Bari an dan Shou ananatil<br>(2014) Water Adamster                                                                                                    | Lösung:  | Entfernen Sie die HP PSC-CD für Windows, und legen Sie sie<br>anschließend wieder ein. Weitere Informationen finden Sie in<br>Schritt 14.                                                                                                    |
| Image: State State                           | Problem: | Auf dem Bildschirm wird der <b>Hardware-Assistent</b> von Microsoft<br>Windows angezeigt.                                                                                                    |
|                                                                                                    | Lösung:  | Klicken Sie auf <b>Abbrechen</b> . Ziehen Sie zunächst das USB-Kabel ab,<br>und legen Sie anschließend die HP PSC-CD für Windows ein. Weitere<br>Informationen finden Sie in Schritt 14 und 15.                                                                                                    |
| B 1P - All In Oue Series De Grideeinichlung konele richt abgeschlassen werden.                                                                                                    | Problem: | Auf dem Bildschirm wird folgende Meldung angezeigt: <b>Die</b><br><b>Geräteeinrichtung konnte nicht abgeschlossen werden</b> .                                                                                                    |
| Kiden Se ad Mitr, un mekee Intomatione disklar ja enhalm, vie Se de Generational<br>abstilden Jowe, ober Kiden Se ad Weiter, un de Intalakon to Generation                                                                                                    | Lösung:  | Stellen Sie sicher, dass die Bedienfeldschablone fest angebracht<br>wurde. Stecken Sie den HP PSC aus, und schließen Sie ihn wieder an.<br>Überprüfen Sie alle Verbindungen. Stellen Sie sicher, dass das USB-<br>Kabel am Computer angeschlossen wurde. Schließen Sie das USB-<br>Kabel nicht an eine Tastatur oder einen Hub ohne Stromversorgung an.<br>Weitere Informationen finden Sie in Schritt 4 und 15. |
| And keen Ceite negerichtens, oder der ein mehr<br>faster Songer Gelte mehr frei der der der der eine<br>songer Songer Songer Songer Songer Songer<br>Songer Songer Songer Songer Songer Songer Songer Songer<br>Songer Songer Songe | Problem: | Die Macintosh-Software kann nicht installiert werden.                                                                                                    |
|                                                                                                    | Lösung:  | Stellen Sie sicher, dass das USB-Kabel am Computer angeschlossen<br>wurde, bevor Sie mit der Installation der Software beginnen. Schließen<br>Sie das USB-Kabel nicht an eine Tastatur oder einen Hub ohne<br>Stromversorgung an. Weitere Informationen finden Sie in Schritt 15.                                                                                                    |

Weiter Informationen finden Sie im Benutzerhandbuch oder in der Hilfe zu HP Photo and Imaging.

Unter www.hp.com/support stehen Ihnen weitere Informationen zur Verfügung.

© Copyright 2004 Hewlett-Packard Development Company, L.P. Gedruckt in Deutschland.